学生进入学生"个人工作室"点击"在线缴费"有订单,但是去点击"去支付"时候,页面出现丢失现象。

是因为校财务支付系统浏览器版本比较高。

点击 Internet 选项 - - 高级, 勾选"使用 TLS 1.2", 刷新就可以出现师 大缴费平台的支付金额页面了。

|                    | nternet                                                                                                    | 选项                                            |      |       |    |    |      |  | ? | × |
|--------------------|----------------------------------------------------------------------------------------------------|-----------------------------------------------|------|-------|----|----|------|--|---|---|
|                    | 常规                                                                                                    | 安全                                            | 隐私   | 内容    | 连接 | 程序 | 高级   |  |   |   |
|                    |                                                                                                    |                                               |      |       |    |    | ۱. I |  |   |   |
| 2                  | 设置                                                                                                    |                                               |      |       |    |    |      |  |   |   |
| 1                  |                                                                                                    | ✓ 检查                                          | 師下載和 | 呈序的签名 | 3  |    |      |  | ^ |   |
|                    |                                                                                                    | ☑ 将提交的 POST 重定向到不允许发送的区域时发出警告 ☑ 户田 DOM 友條     |      |       |    |    |      |  |   |   |
|                    |                                                                                                    | ☑ 后用 DOM 存储 □ 启用 Windows Defender SmartScreen |      |       |    |    |      |  |   |   |
|                    | □ 月用 windows belender shartscreen                                                                                                    |                                               |      |       |    |    |      |  |   |   |
| ☑ 启用集成 Windows 验证* |                                                                                                    |                                               |      |       |    |    |      |  |   |   |
|                    | <ul> <li>□ 启用增强保护模式*</li> <li>☑ 使用 SSL 3.0</li> <li>□ 使用 TLS 1.0</li> <li>☑ 使用 TLS 1.1</li> <li>☑ 使用 TLS 1.2</li> <li>☑ 使用 TLS 1.3 (实验性)</li> <li>□ 向你在 Internet Explorer 中访问的站点发送"禁止跟踪"请求*</li> </ul> |                                               |      |       |    |    |      |  |   |   |
|                    |                                                                                                    |                                               |      |       |    |    |      |  |   |   |
|                    |                                                                                                    |                                               |      |       |    |    |      |  |   |   |
|                    |                                                                                                    |                                               |      |       |    |    |      |  |   |   |
|                    |                                                                                                    |                                               |      |       |    |    |      |  |   |   |
|                    |                                                                                                    |                                               |      |       |    |    |      |  |   |   |
| < >>               |                                                                                                    |                                               |      |       |    |    |      |  | > |   |
|                    | *在                                                                                                    | *在重新启动你的计算机后生效                                |      |       |    |    |      |  |   |   |
|                    |                                                                                                    | 还原高级设置(R)                                     |      |       |    |    |      |  |   |   |
|                    | 重置 Internet Explorer 设置                                                                                                    |                                               |      |       |    |    |      |  |   | - |
|                    | 将 Internet Explorer 设置重置为默认设置。 重置(S)<br>只有在浏览器处于无法使用的状态时,才应使用此设置。                                                                                                    |                                               |      |       |    |    |      |  |   |   |
|                    |                                                                                                    |                                               |      |       |    |    |      |  |   |   |
|                    |                                                                                                    |                                               |      |       |    |    |      |  |   |   |
|                    |                                                                                                    |                                               |      |       |    |    |      |  |   |   |
|                    |                                                                                                    |                                               |      |       |    |    |      |  |   |   |
|                    | 确定 取消 应用( <u>A</u> )                                                                                                    |                                               |      |       |    |    |      |  |   |   |